## X-4. 予約の修正

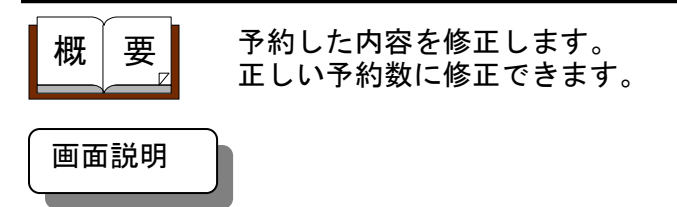

《予約の修正 画面イメージ》

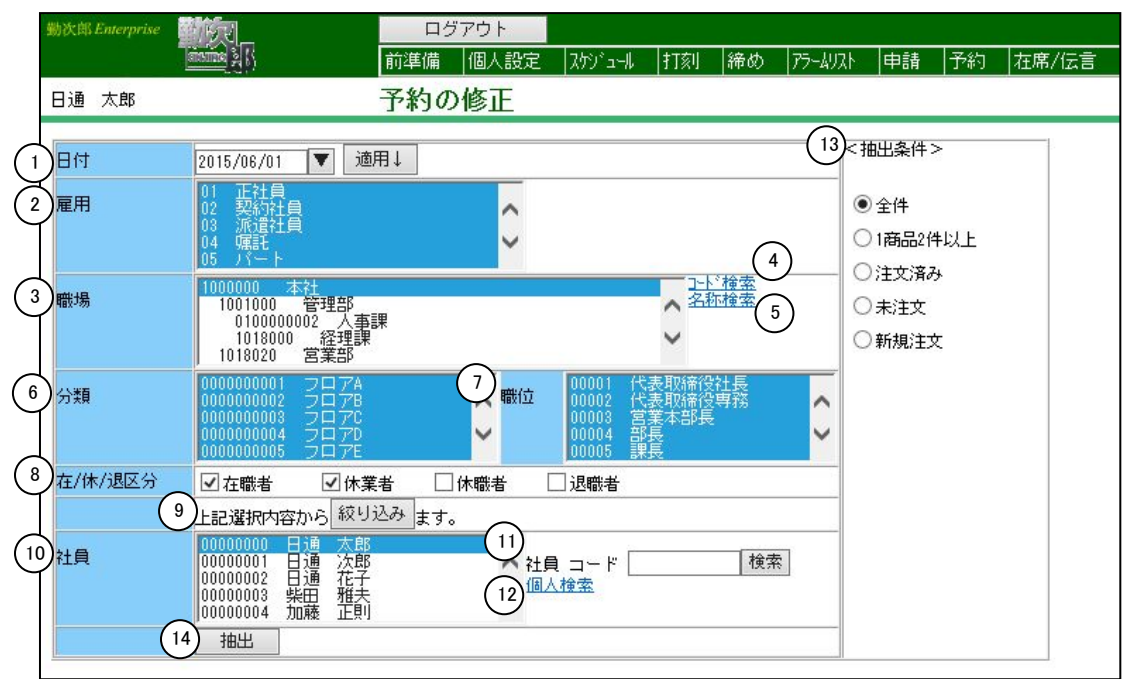

## 《予約の修正 項目説明》

(1) ~(12) 「<u>抽出画面の説明</u>」をご覧ください。

 (13) 抽出条件 抽出する注文状況を全件/1商品2件以上/注文済み/未注文から 選択してください。
 設定した日付の注文を新規に行う場合は、「新規注文」を選択してください。

(14) 抽出 設定した日付、抽出条件に該当する予約内容を表示します。

《予約の修正-修正画面- 画面イメージ》

| 勤次郎 Enterprise      | ログアウト                                     |     |               |               |                    |                  |              |            |            | <u>マニュ7ル</u> |             |                |          |
|---------------------|-------------------------------------------|-----|---------------|---------------|--------------------|------------------|--------------|------------|------------|--------------|-------------|----------------|----------|
|                     |                                           | i準備 | 個人設定          | スケショール        | 打刻 締め              | アラームリ            | 자 ਥ          | 目請         | 予約         | 在席/伝言        | i 70        | -              |          |
| 日通太郎(1)(2)          | 3 <del>7</del>                            | 約0  |               |               |                    |                  |              |            |            | ł            | ·ップペー;      | 2 <u>0 n</u> u | 1        |
| 登録 削除 戻る(抽出)        | 注文済み                                      | * * | 全選択全部         | ※タイ<br>ものの    | ムレコーダから<br>みが取り消され | 5「予約取消<br>1ますので; | 山を行う<br>「注意く | 場合、<br>ださい | 注文時刻       | 別が取り消し       | 時刻より前       | の              |          |
| ≪ 2012/02/28 ▼ 選択 ≫ | 20(7)(8) 受付時間帯は 7:30 ~ 9:30、18:00 です。 (9) |     |               |               |                    |                  |              |            |            |              |             |                |          |
| (5) (6)             | 削除 注文                                     | し   | カレーライス<br>(食) | ハヤシライス<br>(食) | .スパゲッティ<br>(食)     | オムレツ<br>(食)      | A定食<br>(食)   | 6定食<br>(食) | C定食<br>(食) | マーボ豆腐<br>(食) | ラーメン<br>(食) | チャーハン<br>(食)   | 天荆<br>(食 |
| 00000001 日通 花子      | 16:22                                     |     | 1             |               |                    |                  |              |            |            |              |             |                |          |
| 00000002 日通 純一郎     | 17:25                                     |     |               |               | 1                  |                  |              |            |            |              |             |                |          |
| 00000006 日通 二郎      | 17:26                                     |     |               |               |                    |                  |              |            |            | 1            |             |                |          |
| 00000005 日通 一郎      | 17:25                                     |     |               |               |                    |                  |              |            |            |              | 1           |                |          |
| 00000015 日通 咲       | 17:28                                     |     |               |               |                    |                  |              |            |            |              | 1           |                |          |
| 00000009 日通 三子      | 17:26                                     |     |               |               |                    | 1                |              |            |            |              |             |                |          |
| 00000003 日通 勝子      | 17:25                                     |     |               |               |                    | 1                |              |            |            |              |             |                |          |
| 00000012 日通 六郎      | 17:27                                     |     |               |               |                    |                  |              |            | 1          |              |             |                |          |
| 00000014 日通 可奈子     | 17:28                                     |     |               |               |                    |                  |              |            |            |              |             | 1              |          |
| 00000013 日通 栄子      | 17:27                                     |     |               |               | 1                  |                  |              |            |            |              |             |                |          |
|                     | 4                                         |     |               |               |                    |                  |              |            |            |              |             |                | •        |

《予約の修正-修正画面- 項目説明》

- (1) 削除 削除チェックボックスにチェックのついている予約明細を削除します。
- (2) 戻る(抽出) 抽出画面に戻ります。
- (3) 注文済み/削除 チェックボックスの全選択/全解除の対象を選択してください。 但し、抽出画面の抽出条件で「新規注文」を選択して抽出を行った 場合は操作できません。
- (4) 全選択/全解除
   「全選択」をクリックした場合は、注文済み/削除で選択した条件で
  明細のチェックボックスにチェックがつきます。
   「全解除」をクリックした場合は、注文済み/削除で選択した条件で
  チェックボックスのチェックがはずれます。
   但し、抽出画面の抽出条件で「新規注文」を選択して抽出を行った
   場合は操作できません。
- (5) 個人名個人名を表示します。
- (6) 削除 削除したい予約明細にチェックをつけてください。
   但し、抽出画面の抽出条件で「新規注文」を選択して抽出を行った
   場合は操作できません。
- (7) 注文時刻 各予約明細の注文時刻を表示します。 抽出画面の抽出条件で「新規注文」を選択して抽出を行った場合は 注文時刻を変更することができます。

- (8) 注文済み
   注文済みにしたい予約明細にチェックをつけてください。
   チェックをつけた予約明細は、「登録」ボタンを押したときに注文済みとなります。
   但し、抽出画面の抽出条件で「新規注文」を選択して抽出を行った場合は操作できません。
- (9)商品1~40
   商品1~40の商品名と注文数を表示します。
   予約明細の修正、或いは新規注文の入力を行ってください。
   但し、注文済みの予約明細は修正することができません。修正を行いたい場合は、「注文済み」のチェックをはずして登録を行ってから修正を行ってください。